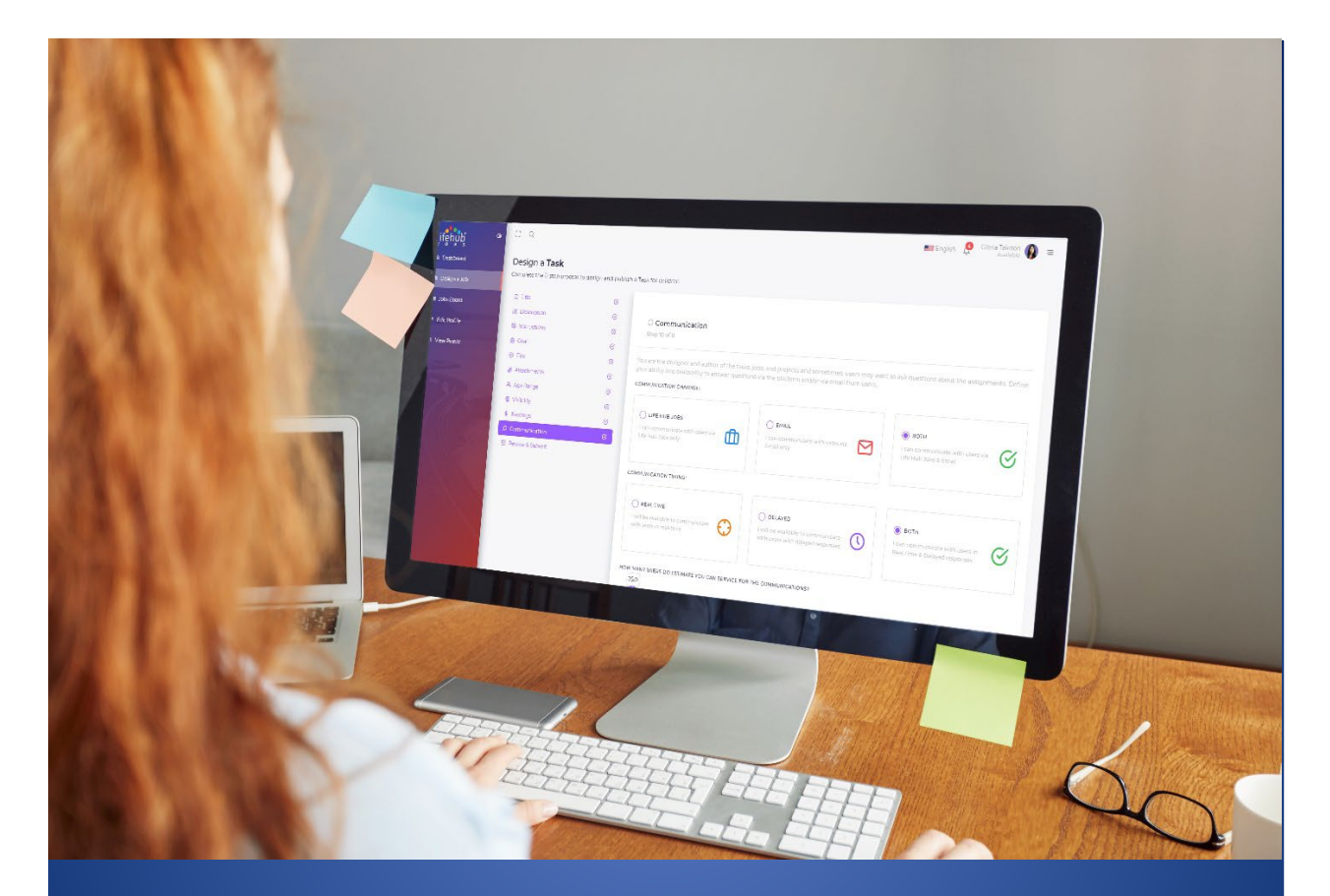

Job Designer Instructions, Guide, Tips & Rules for Life Hub

2024

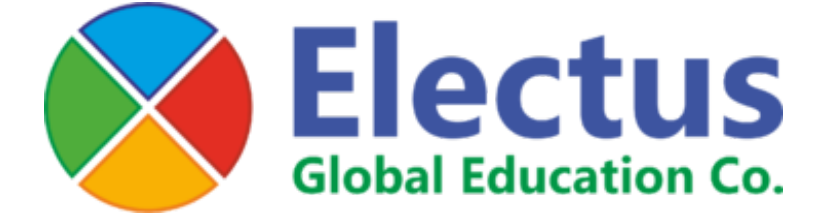

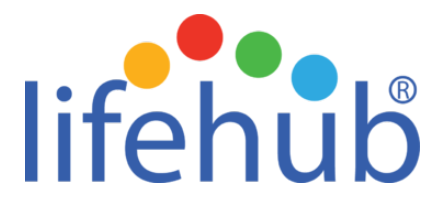

## **Overview**

Thank you for joining the team as a Jobs Designer for Life Hub!

We look forward to your contributions in enhancing the educational experiences and economic opportunities for children across the nation.

As a Jobs Designer, you will design, create, and publish age-appropriate short-form edujobs via the Life Hub portal so children aged 6 to 18 can perform them to earn cash and rewards.

This empowers children to learn:

- Earning and income generation skills,
- Valuable and relevant productivity skills,
- Career, and work readiness skills,
- General financial management skills.

The skills Life Hub teaches children address some of the most critical social and economic issues today including economic opportunity, social upward mobility, income equality and social justice - and you are a part of our mission to improve the quality of life in our communities.

#### What is an Edu-Job?

Edu-Jobs are bite-sized video-based micro-tasks performed on Life Hub in 5-30 minutes. They are designed around a wide variety of topics, including personal finance, business, careers, entrepreneurship, geography, history, STEM, history, health, and over 55 other subjects and topics, all presented in a relatable and consumable way in the context of the real world. There are also several types of edu-jobs (below), however, you will be designing **Quiz Edu-Jobs ONLY.** 

- Scenario-based interactions.
- Multiple choice quiz (You).
- True or false quiz (You).
- Microsoft 365 & Google Docs.
- Crossword puzzles.
- Edu-games.
- Short-form research-based Q&As.
- Mini courses, programs.
- And curriculums.

#### What Topics Should You Focus On?

Life Hub allows you, the Jobs Designer, to design and create edu-jobs based on a large variety of topics and subjects based on your experiences, skills, and expertise. They can also be on any topic or subject matters that you have a passion for. For example, edu-jobs can also be about your region, country, city and culture so children can learn about them and have a global perspective if you live outside the United States. Edu-job variety is a key value of Life Hub.

#### How Much Time Does It Take a Child to Do an Edu-Job?

Generally, children perform quiz edu-jobs on LH in 5 to 25 minutes.

#### Learning Format & Video Time

Although all edu-jobs are video-based, some edu- jobs can presented in other formats like text and audio so children have a choice on how to consume, digest and understand the edu-jobs. All videos are 1-4 minutes in length unless it's a course or a program. Microsoft 365, Google Docs and quiz edu-job will have videos that are 1-4 minutes in length.

#### Job Designer Training - welcome and Quiz Edu-Job

As part of training to design and load quiz edu-jobs, please review the below training video. https://www.youtube.com/watch?v=6wtdPQrFRe0

## Edu- Job Quiz Example How Investors Choose Stocks:

Link: https://www.youtube.com/watch?v=CMQLdJa64Wk

Category: Personal Finance

Age Range: 11 - 14

**Introduction:** Are you curious about the stock market? Check out this edu-job and discover how investors choose their stocks!

<u>Instructions</u>: To complete this edu-job, watch the video about stock market investing, then complete the quiz to receive your earnings on your Life Hub Debit Card.

**<u>Goal</u>**: After completing this edu-job, you will unveil important types of investing, so that you understand more about your future money decisions!

<u>**Tip:</u>** In the video, listen closely to the two primary types of investors discussed in the video.</u>

1. What is a stock?

#### a. Partial share of ownership in a company

- b. A branch of a company
- c. The owner of the company
- d. Sales that a company generates
- e. Profits from a company
- 2. What type of investors believe that they can beat the market?
  - a. Passive
  - <mark>b. Active</mark>
  - c. Excited
  - d. Engaged
  - e. None of the above
- 3. What type of investors believe that it is unlikely to beat the market?

#### <mark>a. Passive</mark>

- b. Active
- c. Excited
- d. Engaged
- e. None of the above
- 4. What type of fund or group of stocks represents the overall trends of the broader market?
  - a. Mutual
  - b. Bonds
  - <mark>c. Index</mark>
  - d. Stocks
  - e. Securities

## **Steps for Determining Edu-Job Topics & Sourcing Videos**

The following is a step-by-step guide on how to conceptualize, determine source video content, design, and create edu-jobs.

- 1. Edu-jobs are segmented into 3 age ranges, 6 to 10, 11 to 14 and 15 to 18. Determine what age range you want to design edu-jobs for.
- 2. Brainstorm to determine what you want to teach a child by deciding on a broader or general topic or subject matter like science, finance, history or business.
- 3. Drill down to the specifics within the topic. As an example, if you choose finance, you will need to determine what branch of finance you want to design like credit cards, mortgages or banking.
- 4. All edu-jobs are video-based so you need to research and identify quality videos that best frame and present your vision of the learning topic that you want to teach, ensuring the video is age-appropriate based on the age range you selected.
- 5. Source videos from video providers below and other cost-free sources you identify, ensuring videos are between 1-4 minutes in length only.
- 6. By watching the video you selected, you will be able to determine what questions and answers you want to create for the edu-job. Please note that you will need to watch the video a few times to formulate and establish the most appropriate sequencing of questions for the edu-job.
- 7. On a document, paper or digital, write the questions you want to ask and then draft a minimum of 5 possible answers, with one being the correct answer for the quiz. You can also include true or false questions and answers.
- 8. The ideal number of questions per edu-job is 5 but you can go as low as 3 or as high as 8 questions.

#### **Cost-Free Video Sources**

Relying on your experiences and expertise, you need to research cost-free and easily accessible third-party public sources for videos, such as:

www.biography.com www.consumerfinance.gov www.youtube.com www.vimeo.com www.ted.com

Please note that using outside sources that are readily available to the public is acceptable; however, citing someone else's work as your own or any other type of copyright infringement jeopardizes the integrity of our educational offerings and therefore must be avoided.

Although we review and approve all edu- jobs before they are published on Life Hub, we do rely on you to ensure the sources, data, and information you have used to design and create edu-jobs are authentic, accurate and bona fide.

# **Quiz Step-by-Step Guide**

Step-by-step guide on how to load your edu-job quizzes on the Job Designer Portal.

## **Portal Login**

Login to Job Designer's portal with your credentials: <u>https://lifehublearning.com/</u>

### It's a two-stages process to design a Quiz Edu-Job which is what you will be doing.

#### After Login

When you login, you will land at the **Jobs Center** where you will see the menu items on top left including **Dashboards**, **Courses**, **Jobs and Earnings**.

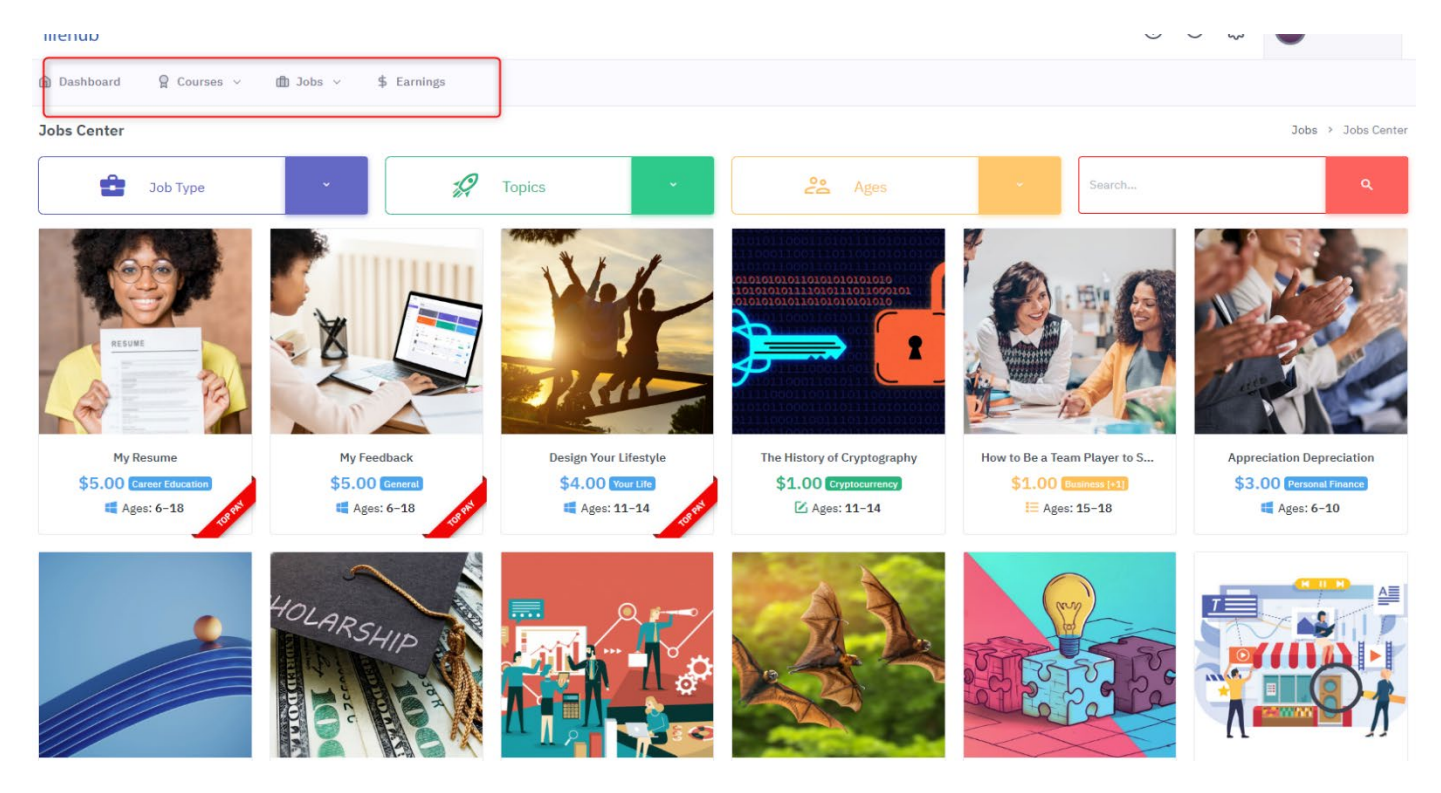

**Jobs** have six dropdown options - Jobs Center, My Jobs, Design a Job, Jobs Board, Add Question and Question Bank.

- Jobs Center All the published edu-jobs.
- My Jobs Log of all edu-jobs you designed that were completed by users.
- **Design a Job** click to start designing an edu-job.
- Jobs Board displays all your published edu-jobs.
- Add a Question tool to create the questions.
- Question Bank displays all your quiz Q&As.

## Stage 1 - 6 Step Q&A Loading

On this first stage, you will need to create and load the questions and answers for the quiz edu-job you designed.

Step 1. Add a Question. Click Add a Question dropdown item to get to Question

screen, and then input the question for the Quiz and Click Next.

| lifehůb                                                | ()<br>()                | 5 ÷ | SR Susan Rakes Y      |
|--------------------------------------------------------|-------------------------|-----|-----------------------|
|                                                        | Earnings                |     |                       |
| Add a Question                                         |                         |     | Jobs → Add a Question |
| Complete the 5 step process to design and publish a Qu | estion for children     |     |                       |
| O Question                                             | Opuestion<br>Story of 5 |     |                       |
| ⊘ Answers                                              | Describe the Question   |     |                       |
| 🖾 Media                                                |                         |     |                       |
| ♡ Points                                               |                         |     |                       |
| 🗹 Review & Submit                                      |                         |     | le le                 |
|                                                        |                         |     | Next →                |

<u>Step 2.</u> Answers. Select the option between Multiple choice (only one right answer) OR Multiple answers (more than one right answers) for the quiz and input answers into each option. Click on the option to select the right answer (one in case of Multiple choice and more than one in case of Multiple answers) and it will appear in blue and then Click Next.

Note: you can also select the number of choices for each question ranging from 2 to 5.

| Add a Question                           |                                                                              | Jobs > Add a Questio |
|------------------------------------------|------------------------------------------------------------------------------|----------------------|
| Complete the 5 step process to design an | nd publish a Question for children                                           |                      |
| (2) Question                             | © Answers<br>Step 2 of 5                                                     |                      |
| ⊘ Answers<br>Media                       | Answer Type Define the type of question answers.                             |                      |
| ♥ Points                                 | Multiple Choice     Multiple Answers     Written Answers     Written Answers | T                    |
| E Review & Submit                        | single correct answer multiple correct answers free type text                | 1                    |
|                                          | Choices                                                                      |                      |
|                                          |                                                                              |                      |
|                                          | B ⊙ dddddddddddddddddddddddddd                                               |                      |
|                                          | C (O) 00000000000000000000000000000000000                                    |                      |
|                                          | D 💿 77777777777777777777777777777777777                                      |                      |
|                                          |                                                                              | Next >               |

**<u>Step 3.</u> Media.** Add any supported image to the question in case it is needed to understand the question better and click Next. Note: This tab is optional.

| lifehub                           |                        |                      |                                            | ? | G | \$<br>SR Susan Rakes ~ |
|-----------------------------------|------------------------|----------------------|--------------------------------------------|---|---|------------------------|
| 💼 Dashboard 🛛 🧣 Courses 🗸         | t∰ Jobs ∨ 9            | \$ Earnings          |                                            |   |   |                        |
| Add a Question                    |                        |                      |                                            |   |   | Jobs > Add a Question  |
| Complete the 5 step process to de | esign and publish a Qu | uestion for children |                                            |   |   |                        |
| ② Question                        | Ś                      | Media<br>Step 3 of 5 |                                            |   |   |                        |
| @ Answers                         | S                      | Question Ir age      |                                            |   |   |                        |
| 🖾 Media                           | ତ                      |                      |                                            |   |   | *                      |
| ♡ Points                          | S                      |                      | Drop Question Image File Here (PNG / JPEG) |   |   |                        |
| 🗹 Review & Submit                 |                        | •                    |                                            |   |   |                        |
|                                   |                        | 22 7<br>M3<br>happy  |                                            |   |   | •                      |
|                                   |                        |                      |                                            |   |   | Next →                 |

**<u>Step 4.</u> Points.** This option is inactive so do nothing and leave it empty and Click Next.

| lifehůb                        |                         |                                |   |   | ③ & 錄 | SR Susan Rakes ~      |
|--------------------------------|-------------------------|--------------------------------|---|---|-------|-----------------------|
| â Dashboard 🛛 😭 Courses 🗸      | ſ∰ Jobs ∽ S             | 5 Earnings                     |   |   |       |                       |
| Add a Question                 |                         |                                |   |   |       | Jobs → Add a Question |
| Complete the 5 step process to | design and publish a Qi | uestion for children           |   |   |       |                       |
| (2) Question                   | 8                       | ♥ Points<br>Step 4 of 5        |   |   |       |                       |
| ⊘ Answers                      | S                       | Points for each correct answer |   |   |       |                       |
| 🖾 Media                        | S                       |                                | • | 2 |       |                       |
| ♥ Points                       | S                       | 1                              | Z | 3 | 4     | 5                     |
| 🗹 Review & Submit              |                         |                                |   |   |       |                       |
|                                |                         |                                |   |   |       | Next →                |

**<u>Step 5.</u> Review & Submit.** Review your question with answers by clicking review and submit button to upload the question into the system.

| lifehůß                             |                     |                                                                                                    | ( | 9 ( | ŵ | Susan Rakes ~         |
|-------------------------------------|---------------------|----------------------------------------------------------------------------------------------------|---|-----|---|-----------------------|
|                                     | ∰ Jobs ∨ 9          | Earnings                                                                                                    |   |     |   |                       |
| Add a Question                      |                     |                                                                                                    |   |     |   | Jobs > Add a Question |
| Complete the 5 step process to desi | gn and publish a Qu | estion for children                                                                                                    |   |     |   |                       |
| Question                            | S                   | E Review & Submit<br>Step 5 of 5                                                                                                    |   |     |   |                       |
| ⊘ Answers                           | 8                   | Preview Question                                                                                                    |   |     |   |                       |
| 🍽 Media                             | 8                   | (2) Question:                                                                                                    |   |     | 1 |                       |
| ♡ Points                            | 8                   | What is water?                                                                                                    |   |     | 1 |                       |
| 🗹 Review & Submit                   |                     | ⊘ Answers:           ▲ ③ minimumimum           ④ ③ ⊙ dddddoddddddd           ④ ③ ⊙ dddddodddddddd           ④ ③ ○ ecceccecceccecceccecce           ◎ ③ 77777777777777777777777777777777777 |   |     |   |                       |
|                                     |                     | <mark>⊘ Points:</mark><br>2                                                                                                    |   |     |   |                       |
|                                     |                     |                                                                                                    |   |     |   | Review & Submit 🖻     |

**Step 6**. For the full review, confirm your question has been uploaded by conforming you see it as the last question on the list of questions loads log.

| lifehub                                                                                                    | i                                          |                                                                                                    |       | ⑦ 💪 🍪 Susan Rakes ~             |  |  |
|----------------------------------------------------------------------------------------------------|--------------------------------------------|----------------------------------------------------------------------------------------------------|-------|---------------------------------|--|--|
| ⓐ Dashboard ♀ Courses ∨ ⓓ Jobs ∨ \$ Earnings                                                                                                    |                                            |                                                                                                    |       |                                 |  |  |
| Questions Bank         > Questions Bank:           + Add a Question         @ Assign to Quizz           B Assign to Quizz         B Assign to Quizz |                                            |                                                                                                    |       |                                 |  |  |
| Show                                                                                                    | 10 entries                                 |                                                                                                    |       | Search:                         |  |  |
|                                                                                                    | Question                                   | swers                                                                                                    | Image | Assigned Action                 |  |  |
|                                                                                                    | 0505007<br>What is water?                  | Image: Second Second | ~     | (a)                             |  |  |
|                                                                                                    | (7501962)<br>What happens when you travel? | You get the good feeling when you return home     Realize the things you love about your home     Realizing that you miss your family     The realizes the things you love about your home                                                                                                    | -     | i≣ Why It's Important to Travel |  |  |

### Note:

Repeat this process for all questions associated with a quiz before moving to Design a Job Screen.

END OF STAGE 1

## Stage 2 - 13 Step Design a Job

On the main menu, drop down the menu options on the Jobs and select Design a Job.

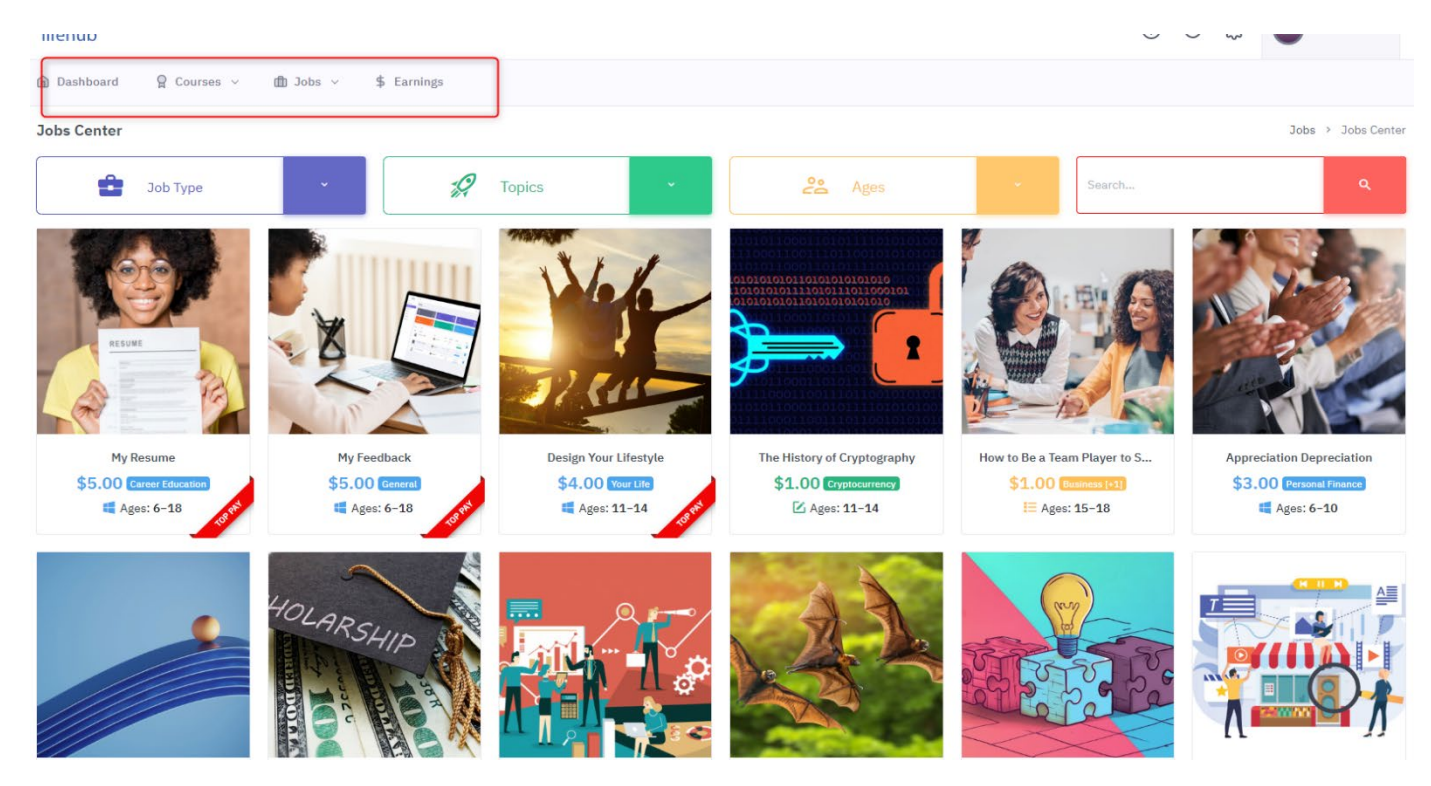

**Step 1. Title.** Click on the Design a Job dropdown item to get to the Title Page, then select Quiz, input the title of the edu-job and click Next.

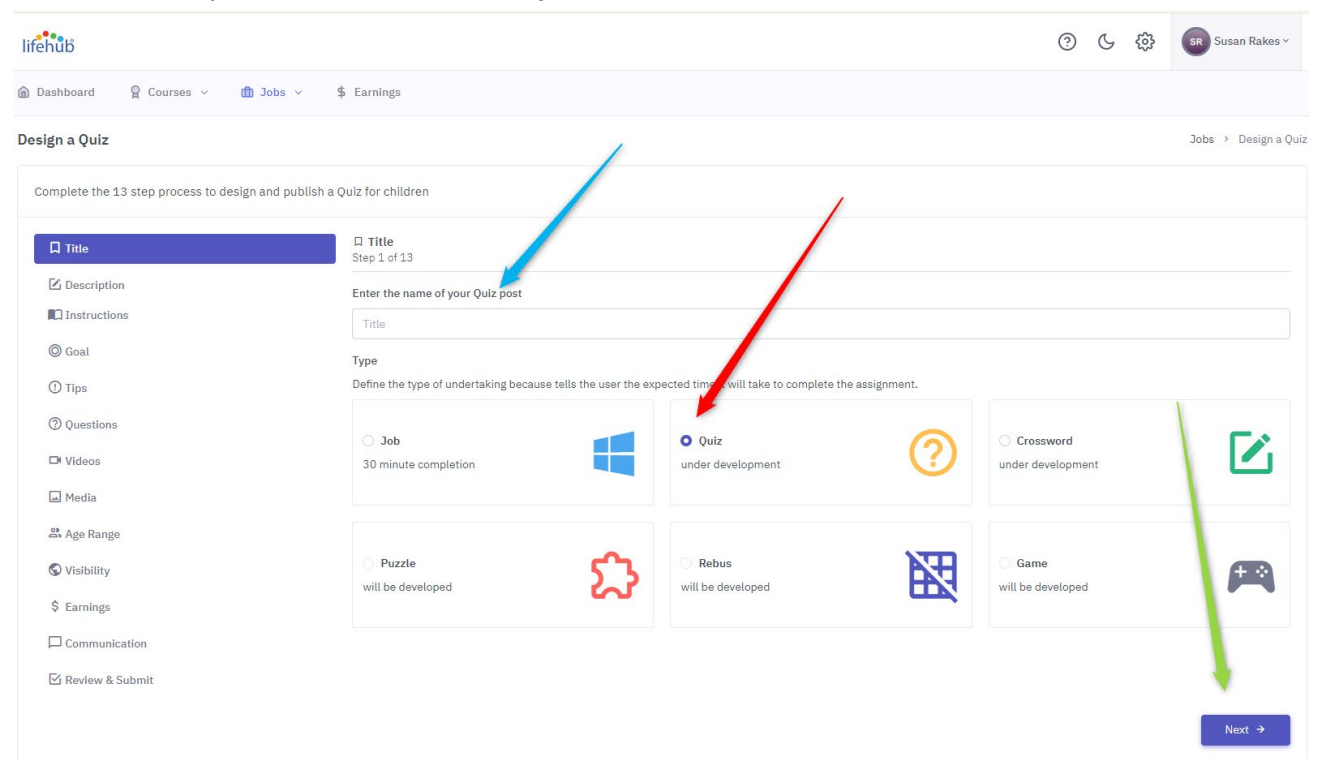

**Step 2**. **Description.** Dropdown the Related subject matter options and select the topic category that best fits your edu-job. Then draft a brief and clear description of what this edu-job is all about and what they will be learning clear, and concise and then click Next.

| lifehub                                           |                                                                                                  | 0 G | ŝ | Susan Rakes ~        |
|---------------------------------------------------|--------------------------------------------------------------------------------------------------|-----|---|----------------------|
|                                                   | \$ Earnings                                                                                      |     |   |                      |
| Design a Quiz                                     |                                                                                                  |     |   | Jobs > Design a Quiz |
| Complete the 13 step process to design and public | sh a Quiz for children                                                                           |     |   |                      |
| □ Title 0                                         | Li Description<br>Step 2 of 13                                                                   |     |   |                      |
| 🗹 Description 🤇                                   | Choose related subject matter                                                                    |     |   |                      |
| Instructions                                      | × Economics                                                                                      |     |   | × •                  |
| © Goal                                            | Description                                                                                      |     |   |                      |
| ① Tips                                            | Describe this Quiz as much as you can so there is a clear understanding what the child is to do. |     |   |                      |
| Questions                                         | BIUS 19 H1 H2 ⊟ ⊞ ⊡ 1 Normal ≑ A 🕷 ≞                                                             |     |   |                      |
| □ Videos                                          | Watch the video and answer the questions regarding this edu-job                                  |     |   |                      |
| 🖬 Media                                           |                                                                                                  |     |   |                      |
| Age Range                                         |                                                                                                  |     |   |                      |
| S Visibility                                      |                                                                                                  |     |   |                      |
| \$ Farnings                                       |                                                                                                  |     |   |                      |
|                                                   |                                                                                                  |     |   |                      |
|                                                   |                                                                                                  |     |   |                      |
| 🕑 Kevlew & Submit                                 |                                                                                                  |     |   |                      |
|                                                   |                                                                                                  |     |   | Next →               |

**<u>Step 3</u>**. **Instructions.** In the instruction box, draft brief instructions about what the user has to do to complete the edu-job keeping it age-appropriate, clear, and concise and then click Next.

| lifehůů                                                |                                                                                                   | 0 G | ŝ | SR Susan Rakes ~     |
|--------------------------------------------------------|---------------------------------------------------------------------------------------------------|-----|---|----------------------|
| n Dashboard 🛛 Courses 🗸 n Jobs 🗸 😫                     | ; Earnings                                                                                        |     |   |                      |
| Design a Quiz                                          |                                                                                                   |     |   | Jobs → Design a Quiz |
| Complete the 13 step process to design and publish a Q | buiz for children                                                                                 |     |   |                      |
| 🛛 Title 🔗                                              | Instructions Step 3 of 13                                                                         |     |   |                      |
| Description                                            | Instructions                                                                                      |     |   |                      |
| Instructions                                           | Write the instructions and directions to child for uiz.                                           |     |   |                      |
| © Goal                                                 | B I 및 용 🤊 H1 H2 ☱ 🚝 프 프 다 ¶ Normal ≑ A 🌋 ☱                                                        |     |   |                      |
| ① Tips                                                 | To complete this edu-job, watch the video and answer the questions regarding this subject matter. |     |   | N.                   |
| ② Questions                                            |                                                                                                   |     |   |                      |
| □ Videos                                               |                                                                                                   |     |   |                      |
| 🖬 Media                                                |                                                                                                   |     |   |                      |
| 路 Age Range                                            |                                                                                                   |     |   |                      |
| S Visibility                                           |                                                                                                   |     |   |                      |
| \$ Earnings                                            |                                                                                                   |     |   |                      |
| Communication                                          |                                                                                                   |     |   |                      |
| 🗹 Review & Submit                                      |                                                                                                   |     |   |                      |
|                                                        |                                                                                                   |     |   | Next →               |

**Step 4. Goal.** In the goal box, draft the goal and objective for the edu-job keeping it ageappropriate, clear, and concise and then click Next.

| lifehub                                                |                                                                                              | ? | G | ŝ | SR Susan Rakes ~     |
|--------------------------------------------------------|----------------------------------------------------------------------------------------------|---|---|---|----------------------|
| n Dashboard 🛛 Courses 🗸 n Jobs 🗸 \$                    | Earnings                                                                                     |   |   |   |                      |
| Design a Quiz                                          |                                                                                              |   |   |   | Jobs → Design a Quiz |
| Complete the 13 step process to design and publish a Q | uiz for children                                                                             |   |   |   |                      |
| 🛛 Title 🛇                                              | © Goal<br>Step 4 of 13                                                                       |   |   |   |                      |
| 🖸 Description 🔗                                        | Goal                                                                                         |   |   |   |                      |
| Instructions                                           | Describe the purpose, goal and objective of the Quiz.                                        |   |   |   |                      |
| O Goal                                                 | BIU ᢒ " H1. H2 🗐 ☱ ☲ ⊡ •¶ Normal ≑ A 🎉 ☱                                                     |   |   |   |                      |
| ① Tips                                                 | After completing this edu-job, you will have a better understanding on how credit cards work |   |   |   |                      |
| ② Questions                                            |                                                                                              |   |   |   |                      |
| □ Videos                                               |                                                                                              |   |   |   |                      |
| 🖬 Media                                                |                                                                                              |   |   |   | 1                    |
| 🗳 Age Range                                            |                                                                                              |   |   |   |                      |
| S Visibility                                           |                                                                                              |   |   |   |                      |
| \$ Earnings                                            |                                                                                              |   |   |   |                      |
| Communication                                          |                                                                                              |   |   |   |                      |
| ☑ Review & Submit                                      |                                                                                              |   |   |   | •                    |
|                                                        |                                                                                              |   |   |   | ·                    |
|                                                        |                                                                                              |   |   |   | Next →               |

**Step 5. Tips.** In the tip box, draft a hint or short piece of advice to help the user better understand and perform the edu- job and then click the Next.

| lifehub                         |                        | 0 L @                                                      | sR Susan Rakes ~     |
|---------------------------------|------------------------|------------------------------------------------------------|----------------------|
| 🕽 Dashboard 🛛 🤶 Courses 🗸       | 🏛 Jobs 👻 !             | \$ Earnings                                                |                      |
| lesign a Quiz                   |                        |                                                            | Jobs > Design a Quiz |
| Complete the 13 step process to | design and publish a ( | Quiz for children                                          |                      |
| ☐ Title                         | Ś                      | O Tips<br>Step 5 of 13                                     |                      |
| Z Description                   | $\otimes$              | Tips                                                       |                      |
| Instructions                    | $\otimes$              | Describe the purpose, tips and objective of this Quiz.     |                      |
| © Goal                          | 8                      | BIUS 19 HyHz Έ⊞ ⊞ E H Normal ≑ A Ka ≞                      |                      |
| ① Tips                          | S                      | In the video, pay attention on how credit cards work part. |                      |
| ② Questions                     |                        |                                                            |                      |
| □ Videos                        |                        |                                                            |                      |
| 🖬 Media                         |                        |                                                            |                      |
| 🗳 Age Range                     |                        |                                                            |                      |
| S Visibility                    |                        |                                                            |                      |
| \$ Earnings                     |                        |                                                            |                      |
| Communication                   |                        |                                                            |                      |
| 🗹 Review & Submit               |                        |                                                            | •                    |
|                                 |                        |                                                            | Next →               |

<u>Step 6.</u> Questions. To find the question you designed in Stage 1., type in the first a few words of the question to pop up/show the question on dropdown bank. You will then see the question under the title Question #1. Repeat the process to add all questions for the quiz. Then click Next.

| lifehub                         |                      |                            | (?)     ن المحافظ المحافظ المحاف<br>المحافظ المحافظ ال |
|---------------------------------|----------------------|----------------------------|----------------------------------------------------------------------------------------------------|
| Dashboard  Q Courses  V         | 🗊 Jobs \vee          | Earnings                   |                                                                                                    |
| Design a Quiz                   |                      |                            | Jobs → Design a Quiz                                                                                                    |
| Complete the 13 step process to | design and publish a | ulz for chili ren          |                                                                                                    |
| □ Titte                         | 8                    | @ Quest ins<br>Step 6 of 2 |                                                                                                    |
| C Description                   | $\otimes$            | Choose Questions           |                                                                                                    |
| Instructions                    | $\otimes$            | × What is water?           | × 🔻                                                                                                    |
| © Goal                          | $\otimes$            | Ouestion #1                |                                                                                                    |
| () Tips                         | $\otimes$            | QS05007: What is water?    |                                                                                                    |
| <b>②</b> Questions              | ଁ                    |                            |                                                                                                    |
| □ Videos                        | S                    |                            | Υ.                                                                                                    |
| 🖬 Media                         | 8                    |                            | \                                                                                                    |
| 🛎 Age Range                     | S                    |                            | \                                                                                                    |
| S Visibility                    |                      |                            | \                                                                                                    |
| \$ Earnings                     |                      |                            |                                                                                                    |
| Communication                   |                      |                            |                                                                                                    |
| Review & Submit                 |                      |                            | •                                                                                                    |
|                                 |                      |                            | Novt >                                                                                                    |
|                                 |                      |                            |                                                                                                    |

<u>Step 7.</u> Videos. Each edu- job you design will have a video via an online resource as shown under Cost-free Video Resource. Copy the video URL in the Video URL box and click Next.

| lifehuð                            |                     |                                                                                                 | C           | 9 6 | , čŝ | Susan Rakes ~        |
|------------------------------------|---------------------|-------------------------------------------------------------------------------------------------|-------------|-----|------|----------------------|
| 🕽 Dashboard 🛛 🤗 Courses 🗸          | ሰ Jobs \vee         | arnings                                                                                         |             |     |      |                      |
| Design a Quiz                      |                     |                                                                                                 |             |     |      | Jobs → Design a Quiz |
| Complete the 13 step process to de | esign and publish a | for children                                                                                    |             |     |      |                      |
| □ Title                            | 8                   | Videos<br>ep 7 of 13                                                                            |             |     |      |                      |
| C Description                      | 8                   | eos                                                                                             |             |     |      |                      |
| Instructions                       | $\otimes$           | oldad attachments for the Quiz – any related files with .MP4, .M4A, .M4P, .M4B, .M4R, .M4V, .3G | iP formats. |     |      |                      |
| © Goal                             | 8                   | \                                                                                               |             |     |      |                      |
| () Tips                            | S                   | Drop Files here                                                                                 | to upload   |     |      |                      |
| ② Questions                        | $\otimes$           | <b>\</b>                                                                                        |             |     |      |                      |
| □ Videos                           | S                   | Uploaded Vid os:                                                                                |             |     |      |                      |
| 🖬 Media                            | Ś                   | deo URL                                                                                         |             |     |      |                      |
| 🛎 Age Range                        | S                   |                                                                                                 |             |     |      |                      |
| S Visibility                       |                     |                                                                                                 |             |     |      |                      |
| \$ Earnings                        |                     |                                                                                                 |             |     |      | $\langle \rangle$    |
| Communication                      |                     |                                                                                                 |             |     |      |                      |
| 🗹 Review & Submit                  |                     |                                                                                                 |             |     |      |                      |
|                                    |                     |                                                                                                 |             |     |      | Next →               |

<u>Step 8.</u> Media. For quizzes, you must upload/add the header image. You must ensure the image is high quality and ideally, the image is in square size (equal width and height). Ignore the other supporting images and then click Next.

| omplete the 13 step process to d | lesign and publish a Ç | iz for children                           |  |
|----------------------------------|------------------------|-------------------------------------------|--|
| 🗍 Title                          | ×                      | ם Media<br>Step 8 of 13                   |  |
| C Description                    | S                      | Header Intere                             |  |
| Instructions                     | $\otimes$              |                                           |  |
| © Goal                           | S                      | Dren Header Insets File Here (DNC / JDEC) |  |
| () Tips                          | 8                      | Drop neader image rite here (PNG / JPEG)  |  |
| ② Questions                      | $\otimes$              |                                           |  |
| D Videos                         | S                      | 0 Uploaded File:                          |  |
| 🖬 Media                          | Ø                      | Support Image 1                           |  |
| Ade Rande                        | Ø                      |                                           |  |
|                                  | 0                      | Drop Support Image File Here (PNG / JPEG) |  |
| • visionity                      |                        |                                           |  |
| ⇒ Earnings                       |                        | A Uoloaded File:                          |  |
| Communication                    |                        |                                           |  |
| 🗹 Review & Submit                |                        | Support Image 2                           |  |
|                                  |                        |                                           |  |
|                                  |                        | Drop Support Image File Here (PNG / JPEG) |  |
|                                  |                        |                                           |  |
|                                  |                        | l Uploaded File:                          |  |
|                                  |                        | Support Image 3                           |  |
|                                  |                        |                                           |  |

**<u>Step 9.</u>** Age Range. There are 3 age range segments (6-10, 11-14 or 15 -18), so select the age range of the users to ensure the edu-job is displayed age-appropriately on the Job Center. Then click Next.

| lifehůb                           |                     |                           |                             |          |    |    | (  | ? (J | ŝ  | SR Susan Rakes ~     |
|-----------------------------------|---------------------|---------------------------|-----------------------------|----------|----|----|----|------|----|----------------------|
| 🗊 Dashboard 🛛 🧣 Courses 🗸         | 💼 Jobs 🗸            | \$ Earnings               |                             |          |    |    |    |      |    |                      |
| Design a Quiz                     |                     |                           |                             |          |    |    |    |      |    | Jobs > Design a Quiz |
| Complete the 13 step process to d | esign and publish a | Quiz for children         |                             |          |    | /  |    |      |    |                      |
| ☐ Title                           | Ś                   | Age Range<br>Step 9 of 13 |                             |          |    | /  |    |      |    |                      |
| C Description                     | 8                   |                           |                             |          |    |    |    |      |    |                      |
| Instructions                      | $\otimes$           | What Age Rang             | e is Suitable for this Quiz | ?        |    |    |    |      |    |                      |
| © Goal                            | 8                   | Please choose t           | ne Age Kange                |          |    | 11 | 14 |      |    |                      |
| () Tips                           | 8                   | 4                         | 6                           | 8        | 10 | 12 |    |      | 16 | 18                   |
| ② Questions                       | 8                   | -                         | ÿ                           | <u>o</u> | 10 | 12 | 14 |      | 10 | 10                   |
| □ Videos                          | 8                   |                           |                             |          |    |    |    |      |    |                      |
| 🖬 Media                           | 8                   |                           |                             |          |    |    |    |      |    |                      |
| <b>ぷ</b> Age Range                | S                   |                           |                             |          |    |    |    |      |    |                      |
| S Visibility                      |                     |                           |                             |          |    |    |    |      |    |                      |
| \$ Earnings                       |                     |                           |                             |          |    |    |    |      |    |                      |
| Communication                     |                     |                           |                             |          |    |    |    |      |    |                      |
| 🗹 Review & Submit                 |                     |                           |                             |          |    |    |    |      |    |                      |
|                                   |                     |                           |                             |          |    |    |    |      |    | Next →               |

**Step 10.** Visibility. All 3 fields on this section are inactive today so you can input what you want with no effect, but you must select to move the next page and then click Next.

| lifehub                         |                      |                                                            |                                  |                      | ⑦ & 錼                                             | SR Susan Rakes Y     |
|---------------------------------|----------------------|------------------------------------------------------------|----------------------------------|----------------------|---------------------------------------------------|----------------------|
| n Dashboard 🛛 🤉 Courses 🗸       | ∰ Jobs ∨ S           | \$ Earnings                                                |                                  |                      |                                                   |                      |
| Design a Quiz                   |                      |                                                            |                                  |                      |                                                   | Jobs → Design a Quiz |
| Complete the 13 step process to | design and publish a | Quiz for children                                          |                                  |                      |                                                   |                      |
| □ Title                         | Ś                    | © Visibility<br>Step 10 of 13                              |                                  |                      |                                                   |                      |
| 🗹 Description                   | $\otimes$            |                                                            |                                  |                      |                                                   |                      |
| Instructions                    | $\otimes$            | who can't e and do this Quiz?                              |                                  |                      |                                                   |                      |
| © Goal                          | $\otimes$            | • Anyone                                                   | C Talented Life                  | feHub User           | Invite Only                                       | A                    |
| ① Tips                          | $\otimes$            | Post this Quiz on the Jobs Jenter<br>for all to see and do | Looking for som<br>to this field | neone relatively new | I recommend this Quiz to be by<br>invitation only | •                    |
| Questions                       | $\otimes$            |                                                            |                                  |                      |                                                   |                      |
| □ Videos                        | $\otimes$            | All Regions                                                | North West                       | Mid-West             | Mid-Atlantic                                      |                      |
| 🖬 Media                         | 8                    |                                                            |                                  |                      | \                                                 |                      |
| 路 Age Range                     | $\otimes$            | North East                                                 | West                             | South West           | South East                                        |                      |
| S Visibility                    | Ś                    | How many peor' do you need for this Q                      | uiz?                             |                      |                                                   |                      |
| \$ Earnings                     |                      | • One child                                                | O More than o                    | DDP                  |                                                   |                      |
| Communication                   |                      | Preferable that only one child in the                      | Two or more ch                   | hildren within the   |                                                   |                      |
| 🗹 Review & Submit               |                      | household perform this Quiz                                | household can                    | perform this Quiz    |                                                   |                      |
|                                 |                      |                                                            |                                  |                      |                                                   |                      |
|                                 |                      |                                                            |                                  |                      |                                                   | Next →               |

**Step 11. Earnings.** You are designing Quiz edu-jobs and the earning for those will always be \$1.00. So click to check the Cash box, leaving Life Points and Other Rewards unchecked and then on the Set Price slider, select \$1.00, and click Next.

| lifehůů                         |                        |                                            |                |                                        |        | () L ()                                           | SR Susan Rakes Y     |
|---------------------------------|------------------------|--------------------------------------------|----------------|----------------------------------------|--------|---------------------------------------------------|----------------------|
| â Dashboard 🛛 🏾 🎧 Courses 🗸     | 🏛 Jobs 🗸 🤌             | 5 Earnings                                 |                |                                        |        |                                                   |                      |
| Design a Quiz                   |                        |                                            |                |                                        |        |                                                   | Jobs > Design a Quiz |
| Complete the 13 step process to | design and publish a ( | Quiz for children                          |                |                                        |        |                                                   |                      |
| ☐ Title                         | S                      | \$ Earnings<br>Step 1 <mark>7</mark> of 13 |                |                                        |        |                                                   |                      |
| C Description                   | $\otimes$              | WHA ARE YOUR RECOMMENDATION                | S FOR PAYMENT? |                                        |        |                                                   |                      |
| Instructions                    | $\otimes$              |                                            |                | Life Pointe                            |        | Other Powards                                     |                      |
| © Goal                          | $\otimes$              | Cash                                       | Ċ              | How may Life Points do you             | $\sim$ | Write what other non cash and                     |                      |
| ① Tips                          | $\otimes$              | as payment for this Quiz?                  | <b>Y</b>       | recommend as payment for this<br>Quiz? | $\sim$ | points rewards might be provided<br>to the child? | ×                    |
| Questions                       | 8                      |                                            |                |                                        |        |                                                   |                      |
| □ Videos                        | 8                      | Set Price                                  |                |                                        |        |                                                   |                      |
| 🖬 Media                         | S                      | 1                                          |                | •                                      |        | •                                                 |                      |
| ar Age Range                    | S                      | 0                                          | 5              | 10                                     |        | 15                                                | 20                   |
| 🛇 Visibility                    | $\otimes$              |                                            |                |                                        |        |                                                   |                      |
| \$ Earnings                     | ଁ                      |                                            |                |                                        |        |                                                   |                      |
| Communication                   |                        |                                            |                |                                        |        |                                                   |                      |
| 🗹 Review & Submit               |                        |                                            | <b>`</b>       |                                        |        |                                                   |                      |
|                                 |                        |                                            |                |                                        |        |                                                   |                      |
|                                 |                        |                                            |                |                                        |        |                                                   | Next →               |

<u>Step 12.</u> Communications. All 3 fields on this section are inactive today so you can input what you want with no effect, but you must select to move the next page and then click Next.

| lifehůů                            |                     |                                                               |                          |                                                               |                        | 0 6                                                  | ¢3                | sr Susan Rakes ×     |
|------------------------------------|---------------------|---------------------------------------------------------------|--------------------------|---------------------------------------------------------------|------------------------|------------------------------------------------------|-------------------|----------------------|
| ⑦ Dashboard ♀ Courses ∨            | 💼 Jobs 🗸            | \$ Earnings                                                   |                          |                                                               |                        |                                                      |                   |                      |
| Design a Quiz                      |                     |                                                               |                          |                                                               |                        |                                                      |                   | Jobs > Design a Qui: |
| Complete the 13 step process to de | esign and publish a | Quiz for children                                             |                          |                                                               |                        |                                                      |                   |                      |
| 🗍 Title                            | S                   | Communication<br>Step 12 of 13                                |                          |                                                               |                        |                                                      |                   |                      |
| C Description                      | Ś                   | You are the designer and author of the tasks.                 | iobs, and projects and s | ometimes, users may want to ask g                             | Jestions about the ass | ignments. Define vour abil                           | ity and avail     | ability to answer    |
| Instructions                       | 8                   | questions via the reatform and/or via email fr                | om users.                | , , , , ,                                                     |                        | ,                                                    | ,                 | ,                    |
| © Goal                             | S                   | Communice .on Channel:                                        |                          |                                                               |                        |                                                      |                   |                      |
| () Tips                            | $\otimes$           | O Life Hub Jobs                                               | 01                       | Email                                                         |                        | O Both                                               |                   | <i>C</i> .           |
| ② Questions                        | $\otimes$           | I can communicate with users via<br>Life Hub Jobs only        | I cai<br>Ema             | n communicate with users via<br>il only                       | $\simeq$               | I can communicate with u<br>Life Hub Jobs & Email    | isers via         | $\bigotimes$         |
| □ Videos                           | S                   |                                                               |                          |                                                               |                        | \<br>\                                               |                   |                      |
| 🖬 Media                            | Ś                   | Communication Timing:                                         |                          |                                                               |                        |                                                      |                   |                      |
| 🗳 Age Range                        | Ś                   | O Real-Time                                                   | - A 01                   | Delayed                                                       |                        | O Both                                               |                   | C                    |
| S Visibility                       | 8                   | I will be available to communicate<br>with users in real-time |                          | l be available to communicate<br>users with delayed responses | Ci                     | I can communicate with u<br>Real-time & Delayed resp | isers in<br>onses | $\bigotimes$         |
| \$ Earnings                        | 8                   |                                                               |                          |                                                               |                        |                                                      |                   |                      |
|                                    | ତ                   | How many users do estimate you can servic                     | e for the communication  | ns?                                                           |                        |                                                      |                   |                      |
| 🗹 Review & Submit                  |                     | 23                                                            | 30                       |                                                               |                        |                                                      |                   |                      |
|                                    |                     | 0                                                             | 250                      | 500                                                           |                        | 750                                                  |                   | 1000                 |
|                                    |                     |                                                               |                          |                                                               |                        |                                                      |                   | Next →               |

<u>Step 13.</u> Review and submit. You have now finished the process of designing and loading the edu-job. This page shows all your entries so prior to clicking Review & Submit, you review all the information and data is correct and then click on Review & Submit button. You will receive a confirmation email that your edu-job is under review, and it will be assigned a unique Job#.

| ☑ Review & Submit | © <u>Tips:</u><br>dddddddddddddddddddddd                                                                  |  |
|-------------------|----------------------------------------------------------------------------------------------------|--|
|                   | Attachments:                                                                                              |  |
|                   | Author: 🗳<br>About: 🖫<br>Link: 🔗                                                                          |  |
|                   | Age Range:<br>11,14                                                                                       |  |
|                   | Visibility: Anyone Region(s): All Regions  *#.How many people need: One Child                             |  |
|                   | \$ <u>Earning Cash:</u><br>1                                                                              |  |
|                   | Communication Channel:<br>Life Hub Jobs<br>Communication Timing:<br>Real-time<br>Communications Estimate: |  |
|                   | 2.30                                                                                                    |  |

## END OF STAGE 2

## Process & Practice

### Practice Loading Edu-Jobs

Prior to commencing with your role in designing and loading edu-jobs to the Job Center, we will provide five (5) real edu-jobs to load to the portal you can practice going through the process

## Design & Loading Edu-Jobs is Easy

Prior to commencing with your role in BOTH designing and loading edu-jobs to the Job Center, we will provide five (5) real edu-jobs to load to the portal you can practice going through the process. After you have become comfortable with loading edu-jobs, you can start deigning edu-jobs.

## **Guidance**

### Content

Age-Appropriate - Keep verbiage of your content age-appropriate for the target users.
Suitable Content - Keep all content suitable for children aged 6 to 18 only.
Engaging - Design high quality content that is engaging, motivating, effective and useful.
Real-World - Aim to keep content real-world and relevant so it resonates with users.

### Users

Do-Overs - There is no grading system so no fails. Do-Overs are once only.
Earnings - For the pilot phase, keep earning to between \$1 to \$5.
Life Points Rewards - For the pilot phase, 100 Life Points is the default amount.
Other Reward - For the pilot phase, there will be no other rewards.

### Notifications

Submitted - You will receive emails for your submitted edu-tasks and Jobs.
Status - You will receive emails for approved or rejected edu-tasks and Jobs.
Published - You will receive emails for published edu-tasks and Jobs.

## **Content Quality**

Although our learners are kids under 18, there are parents, educators, program managers, school administrator, mentors and researchers on Life Hub so it is imperative the quality of the content writing is high. This means spelling, grammar and generally well written language must be present in your work. Once you complete the initial entry of the edu-jobs into the portal, please review the content to ensure there are no mistakes. Two verifications processes are preferred.

## <u>Tips</u>

### **Design Reference**

You have access to the Job Center so you can see all the edu-jobs on Life Hub. When designing and drafting the 13 steps, look at how other Job designers have done for references and ideas on how to best structure your edu-jobs.

### Draft Edu-Job Content in Word to Google Docs

It is best that you draft the content of edu-jobs on a document for Title, Description, Instructions, Goal and Tips first and then once you have reviewed, adjusted, corrected and are otherwise satisfied the edu-job is ready, go to the portal and copy and paste that information from your document to the input boxes in the portal to avoid having to type in the information.

### **Must Spell and Grammer Check**

Spell and grammar check all content in Word or Google Docs prior to copying and pasting.

## **Company Rules**

### Property

Property – All content you design for Life Hub is the property of Electus.
Intellectual Property - All content you produce is the intellectual property of Electus.
Life Hub Only - Use your designed content for Life Hub only.

### Confidentiality

Non-Disclosure - Do not share or distribute our content to any third-party.

## **Original Content**

**Original Content** - Design your original content only. **No Copyright Infringement** – Do not infringe on other copyrighted content.

### No User or Customer Contact

**No Contact** - Do not contact or communicate with any users, parents, teachers or administrators on the platform without our approval.

## **Company Contacts**

### Your Contact for Education

**Patch Kulp is the Company's Director of Education & Technology**. He is your direct manager regarding creating, designing, reviewing and approving your content. If you have questions or need help, please email <u>patrick.kulp@electuseducation.com</u>.

### Your Contact for Platform

**Muhammad Farhan is the Company's IT & Platform Manager**. He is your direct manager regarding the platform including app and log in problems. If you have any questions or need help, please email <u>muhammad.farhan@electuseducation.com</u>.

### Your Contact for General Business

**Kamal Moumneh is the Company's CIO**. He is your direct manager regarding general business matters including your volunteering agreement and its terms. If you have any questions or need help, please email <u>kamal.moumneh@electuseducation.com</u>.